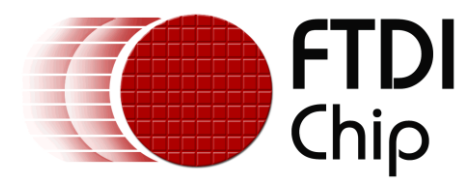

# **Application Note**

# AN\_338

# A Human Voice On FT800

Version 1.0

Issue Date: 2014-10-15

This document shows how to record a human voice into a file and convert it for FT800 audio playback.

Use of FTDI devices in life support and/or safety applications is entirely at the user's risk, and the user agrees to defend, indemnify and hold FTDI harmless from any and all damages, claims, suits or expense resulting from such use.

**Future Technology Devices International Limited (FTDI)** Unit 1, 2 Seaward Place, Glasgow G41 1HH, United Kingdom Tel.: +44 (0) 141 429 2777 Fax: + 44 (0) 141 429 2758 Web Site: <u>http://ftdichip.com</u> Copyright © 2014 Future Technology Devices International Limited

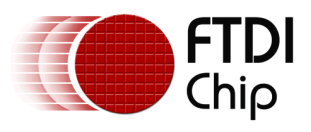

# **Table of Contents**

| 1 | Intro                                   | pduction2                                   | 2 |  |  |  |  |
|---|-----------------------------------------|---------------------------------------------|---|--|--|--|--|
|   | 1.1                                     | Scope                                       | 2 |  |  |  |  |
|   | 1.2                                     | Software Required                           | 2 |  |  |  |  |
|   | 1.3                                     | Hardware Required                           | 2 |  |  |  |  |
|   | 1.4                                     | FT800 Audio file Required                   | 2 |  |  |  |  |
| 2 | Reco                                    | ord a Human Voice with Audacity and Aud_cvt | 3 |  |  |  |  |
|   | 2.1                                     | Recorded files for the sample application   | 1 |  |  |  |  |
| 3 | Sam                                     | ple Application                             | 5 |  |  |  |  |
| 4 | Test                                    | ing Results                                 | 3 |  |  |  |  |
| 5 | Con                                     | tact Information                            | ) |  |  |  |  |
| A | Appendix A – References                 |                                             |   |  |  |  |  |
|   | Document References10                   |                                             |   |  |  |  |  |
| A | Appendix B – List of Tables & Figures11 |                                             |   |  |  |  |  |
|   | List of Figures                         |                                             |   |  |  |  |  |
| A | Appendix C – Revision History           |                                             |   |  |  |  |  |

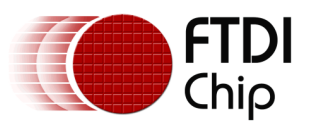

## **1** Introduction

This application note documents how to record a human voice and covert the file to 8 bit u-Law for playback on the FT800. The document also provides an FT800 sample display list to perform the playback. Project source code for Arduino may be downloaded <u>here.</u>

### 1.1 Scope

This document covers how to record a human voice to 8 bit u-Law files which are FT800 compatible format. Play these files by a VM800P module when different buttons are pressed.

### **1.2 Software Required**

- <u>Audacity</u> (open source, available for free download)
- Aud Cvt (EVE Audio Converter)
- Arduino IDE (Compile FT800 program for VM800P and program VM800P EEPROM)
- ARDUINO LIBRARY FOR FT800 SERIES (AN 318 Arduino library for FT800 series)

### **1.3 Hardware Required**

VM800P module

### **1.4 FT800 Audio file Required**

An 8 bit u-Law formatted file is used in this application note.

Figure 1.1 shows how a human voice convents to an 8 bit u-Law file

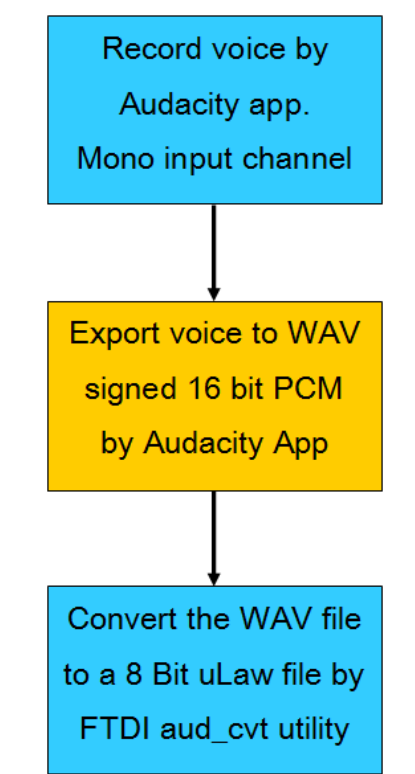

Figure 1.1 How a Human Voice becomes an 8 bit u-Law file

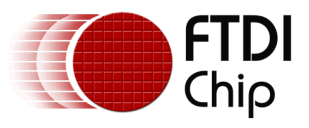

## 2 Record a Human Voice with Audacity and Aud\_cvt

Record a human voice by Audacity with a microphone, a Skype phone, or an internal microphone. Set to (Mono) Input Channel because aud\_cvt supports only mono input channel. Figure 2.1 shows how to set to Mono Input Channel

| 🔒 /  | Audacity | ,    |                  | ~          |            | -      |             |                     | -      |                       |                            |
|------|----------|------|------------------|------------|------------|--------|-------------|---------------------|--------|-----------------------|----------------------------|
| File | Edit     | View | Transport        | Tracks     | Generate   | Effect | Analyze     | Help                |        |                       |                            |
|      | •        | Þ    |                  | 141        | ) (M       |        | I<br>≁ ۹    | <ul> <li></li></ul> | ,<br>• | 36 -24 -              | 12 0 P                     |
| M    | ME       | •    | ) 🕩 Speal        | kers (Cone | xant 2067: | • / [  | Internal Mi | crophone (          | Cone 👻 | 1 (Mono)              | )Input 🔻                   |
|      | - 1.0    |      | 0 <sub>1</sub> 9 | 1.0        |            | 2.0    | . 3.0       | )                   | 4.0    | 1 (Mono)<br>2 (Stered | ) Input Cha<br>b) Input Cl |

Figure 2.1 Set to (Mono) Input Channel

Set Project Rate to 44100 (Hz) in this application note. Figure 2.2 shows how to set project rate to 44100(Hz)

|                                                            | •                                                |       |                                        |  |  |  |  |
|------------------------------------------------------------|--------------------------------------------------|-------|----------------------------------------|--|--|--|--|
| Project Rate (Hz):                                         | Selection Start:<br>Snap To 🔲 00 h 00 m 00,000 s | ○ End | Audio Position:<br>00 h 00 m 00.000 s▼ |  |  |  |  |
| Disk space remains for recording 158 hours and 15 minutes. |                                                  |       |                                        |  |  |  |  |

Figure 2.2 Set Project Rate to 44100(Hz)

Click the record button to begin to record voice. Figure 2.2 shows the location of the record button

| A  | ) A | udacity |      |                  |           |            |        |            |                                                        |
|----|-----|---------|------|------------------|-----------|------------|--------|------------|--------------------------------------------------------|
| F  | ile | Edit    | View | Transport        | Tracks    | Generate   | Effect | Analyze    | Help                                                   |
|    |     | ")      | •    |                  | 141       |            |        | I          | <ul> <li>Ø</li> <li>R</li> <li>R</li> <li>N</li> </ul> |
| =[ | MM  | IE      | •    | ) 🔹 Speal        | kers (Con | exant 2067 | - 🎤    | Internal M | licrophone                                             |
|    |     | - 1.0   |      | o <sub>l</sub> o | 1.0       | )          | 2.0    | 3.         | 0.                                                     |

Figure 2.3 Location of The Record Button

Click the stop button when it is completed

| 🔒 Audacity                                                                 |                                  | -                 |            |                       |                     | and in the owner   |
|----------------------------------------------------------------------------|----------------------------------|-------------------|------------|-----------------------|---------------------|--------------------|
| File Edit View                                                             | v Transport                      | Tracks Genera     | ate Effect | Analyze H             | lelp                |                    |
|                                                                            | Stop                             | (Space)           |            | й <u>⊁</u> I<br>א ↔ ۹ | 7 L<br>R<br>k +)) ▼ | -36 -24 -12 0      |
| MME                                                                        | <ul> <li>Image: spear</li> </ul> | ters (conexant 20 | )67: 🔻 🎤   | Internal Micro        | ophone (Cone 🕤      | 📕 1 (Mono) Input 👻 |
| - 1.0                                                                      | ۹ <mark>۵</mark>                 | 1.0               | 2,0        | 3.0                   | 4.0                 | 5.0                |
| × Audio Track ▼       Mono, 44100Hz       32-bit float       Mute     Solo | 1.0 ←<br>0.5・<br>0.0-<br>-0.5・   |                   |            |                       |                     |                    |

Figure 2.4 Location of The Stop Button

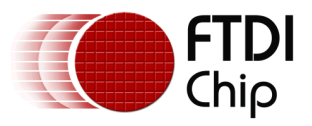

In the File pull down menu, select "Export" and save the file as a 16 bit signed PCM wav file. The saved file was titled test.wav for this application note. After the 16 bit PCM wav file is saved, use aud\_cvt to convert it to 8-bit u-Law file.

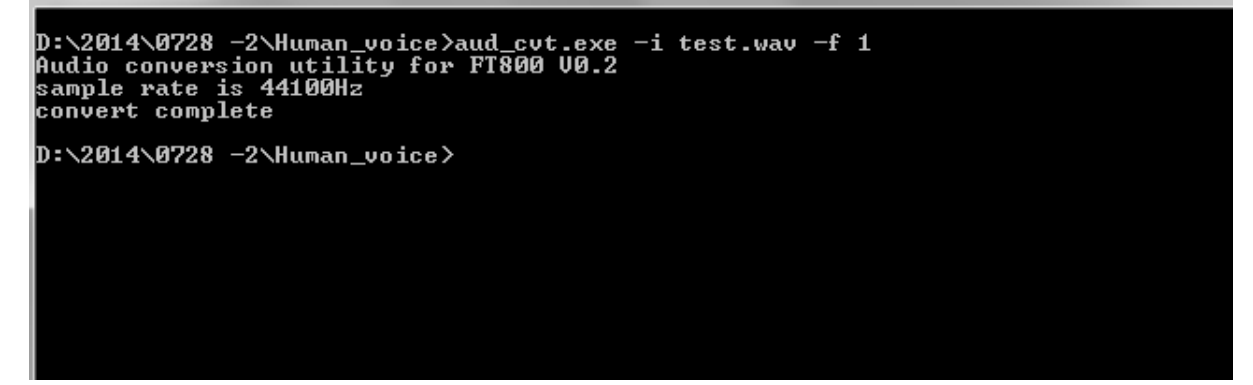

Figure 2.5 Convert test.wav to 8-bit u-Law

There are 4 new files created by aud\_cvt conversion. The test.raw will be used would be used in the FT800 display list for playback.

| test.bin    | 7/31/2014 4:37 PM |
|-------------|-------------------|
| 📄 test.binh | 7/31/2014 4:37 PM |
| test.raw    | 7/31/2014 4:37 PM |
| test.rawh   | 7/31/2014 4:37 PM |

#### Figure 2.6 4 new files are created after aud\_cvt utility

### 2.1 Recorded files for the sample application

8 voice files were generated using the process described above for playback and stored on an SD card which plugs into the VM800P (FT800 Plus module).

| DC.raw     | 78 KB |
|------------|-------|
| DO.raw     | 93 KB |
| FIFTH.raw  | 84 KB |
| FIRST.raw  | 85 KB |
| FOURTH.raw | 96 KB |
| SECOND.raw | 79 KB |
| SIXTH.raw  | 89 KB |
| THIRD.raw  | 94 KB |
|            |       |

#### Figure 2.7 8 8-bit uLaw files are needed for this sample program

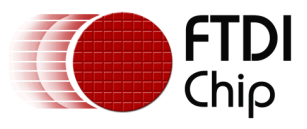

# **3** Sample Application

The <u>sample code</u> of this application uses AN\_318 ARDUINO LIBRARY FOR FT800 SERIES. The sample code emulates a human voice delivering information that may be used in an elevator such as "door opening", "door closing", "1st floor" ~"6th floor".

When a user presses a button on the VM800P module display, the program will highlight the button and playback a corresponding audio file.

There are 7 functions in this example program

1. BootupConfigure: Initial display resolution, set display enable pin, set audio enable pin, enable display and enable audio

```
intl6_t BootupConfigure()
```

ł

}

```
FTImpl.Init(FT_DISPLAY_RESOLUTION);//configure the display to the WQVGA
/* Set the Display & audio pins */
FTImpl.SetDisplayEnablePin(FT_DISPENABLE_PIN);
FTImpl.SetAudioEnablePin(FT_AUDIOENABLE_PIN);
FTImpl.DisplayOn();
FTImpl.AudioOn();
return 0;
```

#### Figure 3.1 BootupConfigure function

2. Read\_Keys: return the tag value if any button is pressed

```
static uint8_t keypressed=0;
uint8_t Read_Keys()
£
  static uint8 t Read tag=0,temp tag=0,ret tag=0;
 Read_tag = FTImpl.Read(REG_TOUCH_TAG);
  ret tag = NULL;
  if(Read tag!=NULL)
                         // Allow if the Key is released
  {
    if(temp_tag!=Read_tag)
    Ł
      temp_tag = Read_tag;
      keypressed = Read tag;
                               // Load the Read tag to temp variable
    3
  }
  else
  {
    if(temp_tag!=0)
    £
      ret_tag = temp_tag;
      temp_tag = 0;
    -}
    keypressed = 0;
  }
  return ret tag;
3
```

#### Figure 3.2 Read\_Keys function

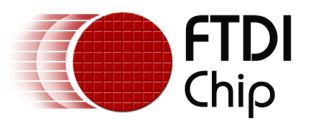

- 3. Calibrate: Calibration is done to align the touch and the display layers on the LCD panel.
- 4. RedrawBtn: The program will redraw buttons again after users press any button

```
void RedrawBtn()
{
    FTImpl.Clear(1, 1, 1);
    FTImpl.Cnd_FGColor(12632256);
    FTImpl.ColorRGB(0,0,0);
    FTImpl.Cnd_Button(100,50,85,30,30,0,"5");
    FTImpl.Cnd_Button(100,100,85,30,30,0,"3");
    FTImpl.Cnd_Button(100,150,85,30,30,0,"1");
    FTImpl.Cnd_Button(250,50,85,30,30,0,"4");
    FTImpl.Cnd_Button(250,150,85,30,30,0,"4");
    FTImpl.Cnd_Button(250,150,85,30,30,0,"4");
    FTImpl.Cnd_Button(100,200,85,30,18,0,"DOOR OPEN");
    FTImpl.Cnd_Button(250,200,85,30,18,0,"DOOR CLOSE");
}
```

#### Figure 3.3 RedrawBtn function

5. Info: Draw all the buttons and set the tag on all the buttons. Wait till any button is pressed

```
FTImpl.DLStart( );
      if( (keypressed!='0') && (keypressed!='1') && (keypressed!='1') && (keypressed!='3') && (keypressed!='4') && (keypressed!='4') && (keypressed!='5') && (keypressed!='5') && 
       else FTImpl.Clear(1, 1, 1);
      FTImpl.Cnd_FGColor(12632256);
FTImpl.ColorRGB(0,0,0);
       FTImpl.Tag('5');
       FTImp1.Cmd_Button(100,50,85,30,30,0,"5");
      FTImpl.Tag('3');
      FTImpl.Cnd_Button(100,100,85,30,30,0,"3");
       FTImpl.Tag('l');
       FTImp1.Cmd Button(100,150,85,30,30,0,"1");
      FTImpl.Tag('6');
FTImpl.Cmd_Button(250,50,85,30,30,0,"6");
      FTImpl.Tag('4');
     FTImpl.Cmd_Button(250,100,85,30,30,0,"4");
FTImpl.Tag('2');
      FTImpl.Cnd Button(250,150,85,30,30,0,"2");
       FTImpl.Tag('0');
       FTImpl.Cmd_Button(100,200,85,30,18,0,"DOOR OPEN");
      FTImpl.Tag('C');
       FTImpl.Cmd_Button(250,200,85,30,18,0,"DOOR CLOSE");
      FTImpl.DLEnd();
      FTImpl.Finish(); //render the display list and wait for the completion of the DL
     Higher Handl(), //tendet ene dapite; fibe and wate for and compression of an or
MyKeyeRead (KyKey!='0') && (MyKey!='C') && (MyKey!='1') && (MyKey!='2') && (MyKey!='3') && (MyKey!='4') && (MyKey!='5') && (MyKey!='6')) ;
/* wait until Play key is not pressed*
```

#### Figure 3.4 Info function

#### 6. Load\_afile: Read a file from an SD card

```
void Load_afile(uint32_t add, FT_SDFile &r)
{
  uint8_t pbuff[512],temp[512],tval;
  uintl6_t z = 0;
  r.ReadSector(pbuff);
  FTImpl.Write(add,pbuff,512L);
  if ((add & 2047L) == 0)
                                // every 2kb i update the bitmap
  {
    for(z=0;z<512L;z++)</pre>
    {
      tval = pbuff[z];
      if (tval & 0x80L)
                                // ll bits of data
      tval ^= 0x7fL;
      temp[z] = tval;
    3
    FTImpl.Write(8192L,temp,512L);
 -}
}
```

Figure 3.5 Load\_afile function

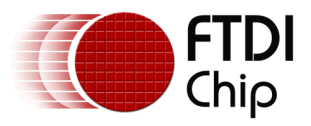

{

7. Player: The real main function of the program. The function gets tag value of a button after calls the Info function. "Turn on the light" of the pressed button, and then open the corresponding voice file. Load the file and then play it.

```
void Player(void)
 while(1)
  {
    Info();
   uint32_t ftsize=0;
   uintl6_t wp = 0;
   uint32_t rp=0,n,val;
    // Intilaize the audio setting
    FTImpl.Write32(REG_PLAYBACK_FRE0,44100);
    FTImpl.Write32(REG_PLAYBACK_START,0);
    FTImpl.Write32(REG PLAYBACK FORMAT, FT ULAW SAMPLES);
    FTImpl.Write32(REG_PLAYBACK_LENGTH,8192);
    FTImpl.Write32(REG_PLAYBACK_LOOP,1);
    FTImpl.Write(REG_VOL_PB,255);
    // open the audio file from the SD card
   byte Status = 0;
    switch(MyKey) {
     case '0': // Door opening
        FTImpl.Cmd DLStart();
       RedrawBtn();
        FTImpl.ColorRGB(255,0,0);
        FTImpl.Cmd_Button(100,200,85,30,18,0,"DOOR OPEN");
        FTImpl.DLEnd();
        Status = FtSd.OpenFile(Audiofile,"D0.raw");
        break.
```

#### Figure 3.6 Get the tag value of the pressed button open the corresponding file

```
// load the audio file
Load_afile(OUL, Audiofile);
wp = 512;
// Initate to play
FTImpl.Write(REG PLAYBACK PLAY,1);
ftsize = Audiofile.Size;
while(ftsize > 0)
£
  rp = FTImpl.Read16(REG_PLAYBACK_READPTR);
  val = 8191 & (rp-wp);
  if (val > 512)
  {
    n = min(512L,ftsize);
    Load_afile(wp, Audiofile);
    wp = (wp +512L) & 8191L;
    ftsize-=n;
  -}
}
FTImpl.Write(REG_VOL_PB,0);
FTImpl.Write(REG_PLAYBACK_PLAY,0);
```

Figure 3.7 Load the corresponding file and then play it to make a human voice

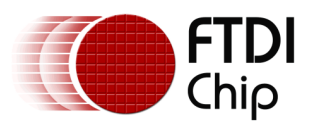

### **4** Testing Results

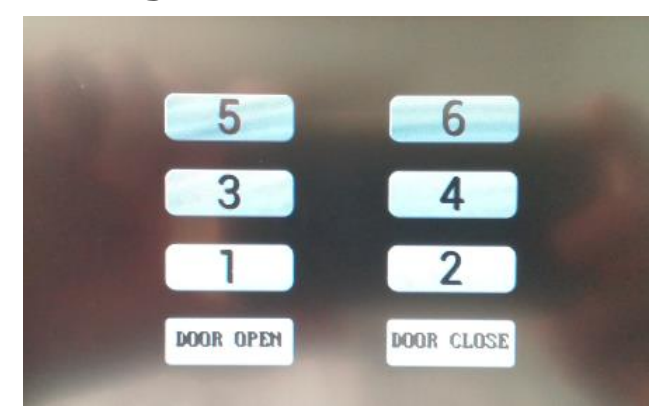

Figure 4.1 Sample application elevator buttons

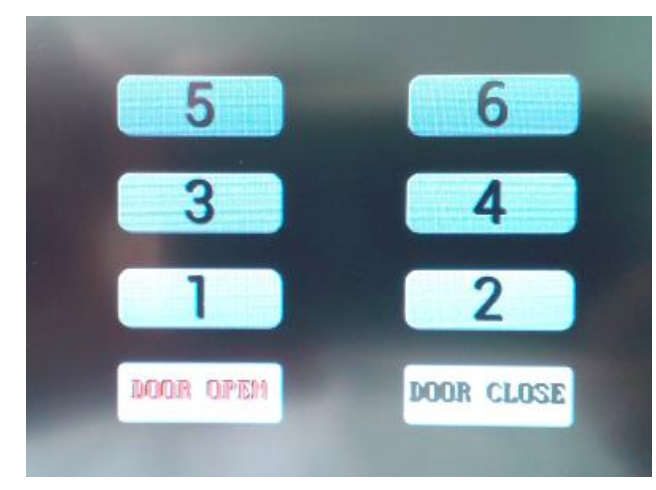

Figure 4.2 The "DOOR OPEN" button is pressed and plays back a "door opening" audio file

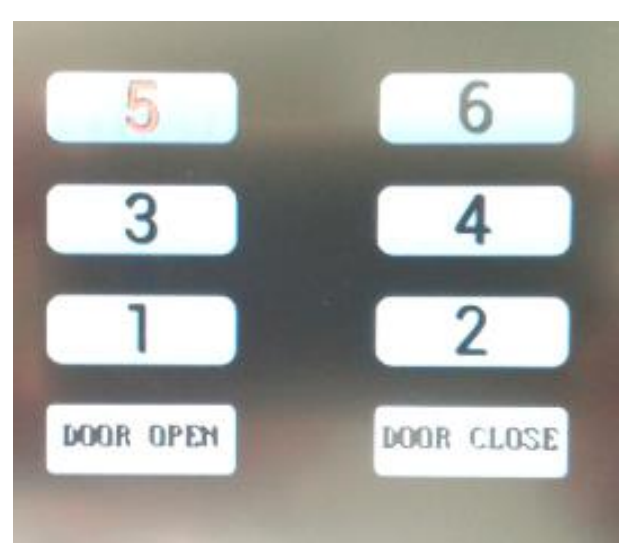

Figure 4.3 The "5" button is pressed and plays back a "5th floor" audio file

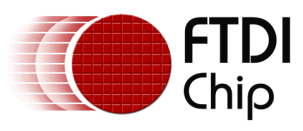

# **5** Contact Information

#### Head Office – Glasgow, UK

Future Technology Devices International Limited Unit 1, 2 Seaward Place, Centurion Business Park Glasgow G41 1HH United Kingdom Tel: +44 (0) 141 429 2777 Fax: +44 (0) 141 429 2758

E-mail (Sales)sales1@ftdichip.comE-mail (Support)support1@ftdichip.comE-mail (General Enquiries)admin1@ftdichip.com

#### Branch Office – Taipei, Taiwan

Future Technology Devices International Limited (Taiwan) 2F, No. 516, Sec. 1, NeiHu Road Taipei 114 Taiwan , R.O.C. Tel: +886 (0) 2 8797 1330 Fax: +886 (0) 2 8751 8737

E-mail (Sales) E-mail (Support) E-mail (General Enquiries)

tw.sales1@ftdichip.com tw.support1@ftdichip.com tw.admin1@ftdichip.com

#### Branch Office - Tigard, Oregon, USA

Future Technology Devices International Limited (USA) 7130 SW Fir Loop Tigard, OR 97223-8160 USA Tel: +1 (503) 547 0988 Fax: +1 (503) 547 0987

E-Mail (Sales) E-Mail (Support) E-Mail (General Enquiries)

us.sales@ftdichip.com us.support@ftdichip.com us.admin@ftdichip.com

#### Branch Office – Shanghai, China

Future Technology Devices International Limited (China) Room 1103, No. 666 West Huaihai Road, Shanghai, 200052 China Tel: +86 21 62351596 Fax: +86 21 62351595

E-mail (Sales) E-mail (Support) E-mail (General Enquiries) cn.sales@ftdichip.com cn.support@ftdichip.com cn.admin@ftdichip.com

#### Web Site

http://ftdichip.com

System and equipment manufacturers and designers are responsible to ensure that their systems, and any Future Technology Devices International Ltd (FTDI) devices incorporated in their systems, meet all applicable safety, regulatory and system-level performance requirements. All application-related information in this document (including application descriptions, suggested FTDI devices and other materials) is provided for reference only. While FTDI has taken care to assure it is accurate, this information is subject to customer confirmation, and FTDI disclaims all liability for system designs and for any applications assistance provided by FTDI. Use of FTDI devices in life support and/or safety applications is entirely at the user's risk, and the user agrees to defend, indemnify and hold harmless FTDI from any and all damages, claims, suits or expense resulting from such use. This document is subject to change without notice. No freedom to use patents or other intellectual property rights is implied by the publication of this document. Neither the whole nor any part of the information contained in, or the product described in this document, may be adapted or reproduced in any material or electronic form without the prior written consent of the copyright holder. Future Technology Devices International Ltd, Unit 1, 2 Seaward Place, Centurion Business Park, Glasgow G41 1HH, United Kingdom. Scotland Registered Company Number: SC136640

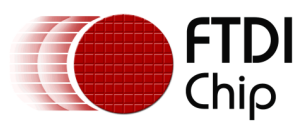

# **Appendix A – References**

### **Document References**

FT800 Datasheet

VM800P datasheet

FT800 Series Programmers Guide

AN338 A Human Voice on FT800 Sample Code

AN276 FT800 Audio File Conversion

AN318 Arduino library for FT800 series

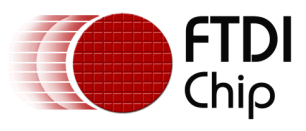

# Appendix B – List of Tables & Figures

## **List of Figures**

| Figure 1.1 How a Human Voice becomes an 8 bit u-Law file                                | 2 |
|-----------------------------------------------------------------------------------------|---|
| Figure 2.1 Set to (Mono) Input Channel                                                  | 3 |
| Figure 2.2 Set Project Rate to 44100(Hz)                                                | 3 |
| Figure 2.3 Location of The Record Button                                                | 3 |
| Figure 2.4 Location of The Stop Button                                                  | 3 |
| Figure 2.5 Convert test.wav to 8-bit u-Law                                              | 4 |
| Figure 2.6 4 new files are created after aud_cvt utility                                | 4 |
| Figure 2.7 8 8-bit uLaw files are needed for this sample program                        | 4 |
| Figure 3.1 BootupConfigure function                                                     | 5 |
| Figure 3.2 Read_Keys function                                                           | 5 |
| Figure 3.3 RedrawBtn function                                                           | 6 |
| Figure 3.4 Info function                                                                | 6 |
| Figure 3.5 Load_afile function                                                          | 6 |
| Figure 3.6 Get the tag value of the pressed button open the corresponding file          | 7 |
| Figure 3.7 Load the corresponding file and then play it to make a human voice           | 7 |
| Figure 4.1 Sample application elevator buttons                                          | 8 |
| Figure 4.2 The "DOOR OPEN" button is pressed and plays back a "door opening" audio file | 8 |
| Figure 4.3 The "5" button is pressed and plays back a "5th floor" audio file            | 8 |

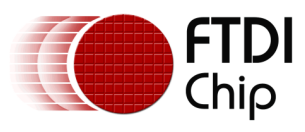

# Appendix C – Revision History

| Document Title:         | AN_338 A Human Voice On FT800          |  |  |  |
|-------------------------|----------------------------------------|--|--|--|
| Document Reference No.: | FT_001098                              |  |  |  |
| Clearance No.:          | FTDI#416                               |  |  |  |
| Product Page:           | http://www.ftdichip.com/FTProducts.htm |  |  |  |
| Document Feedback:      | Send Feedback                          |  |  |  |

| Revision | Changes         | Date       |
|----------|-----------------|------------|
| 1.0      | Initial Release | 2014-10-15 |
|          |                 |            |
|          |                 |            |
|          |                 |            |
|          |                 |            |
|          |                 |            |